## Layout

## How to enable / disable the lower border in the title boxes?

- 01) Access the Control Panel
- 02) After login click on Configuration >> Boxes
- 03) Select Display Border Bottom Title Heading
- 04) Click EDIT
- 05) true = Activate and false = Disable
- 06) Click Update

To change the color of the border go to Layout >> Color >> Select Color Border Bottom Title Heading

Click EDIT

Set the desired color and click Update

Unique solution ID: #2007 Author: MFORMULA Last update: 2017-03-22 14:26